La procedura **Modello 730 è raggiungibile da Pegaso**, nella sezione **Fiscalità -> Modello 730**.

Il Portale **Pegaso è raggiungibile dalla Intranet aziendale**, oppure **direttamente da Internet**, all'indirizzo <u>https://pegaso.bancaditalia.it/</u>.

Le **credenziali di accesso IAM** (*Identity and Access Management*) sono le stesse che usi quando accedi da Internet ai sistemi Pegaso, CASC-BI o al Nuovo Portale della Formazione; se non hai mai acceduto a questi sistemi dall'esterno, devi registrarti seguendo le modalità descritte in questo manuale. Se l'accesso a Pegaso avviene tramite Spid è necessario inserire le credenziali IAM e OTP per accedere alla procedura Modello 730. Se invece hai già attivato l'utenza, ma non ricordi la password, puoi seguire la procedura di recupero descritta nell'ultima pagina di questa guida.

## Credenziali di accesso

<u>Qualora non sia stata mai richiesta l'utenza per accedere dall'esterno a Pegaso</u>, procedi come descritto di seguito, altrimenti puoi passare alla pagina 6:

1. invia una email a <u>autoregistrazione@bancaditalia.it</u>, indicando nell'Oggetto della email: *Nuovo 730 - Richiesta codice segreto per l'utenza <Username>* 

Lo **<Username>** corrisponde con:

- L'<u>utenza Windows</u> di 7 caratteri (ad es. M0xxxx), utilizzata per accedere al proprio PC di Banca, per i **DIPENDENTI**;
- > Il <u>Codice Individuale</u>, per i **PENSIONATI.**

Nel corpo della mail indicare:

Si richiede il codice segreto necessario alla procedura per la prima registrazione dell'utenza in oggetto

## Registrazione per l'accesso al Nuovo 730

2. Dopo la ricezione dell'email di risposta, contenente il codice segreto, procedi alla **REGISTRAZIONE** collegandoti all'indirizzo https://pegaso.bancaditalia.it/ e utilizzando il pulsante indicato nella figura

|                                                                                                    |                              |                                                                                                    | Home Accessibilità FAQ                       |
|----------------------------------------------------------------------------------------------------|------------------------------|----------------------------------------------------------------------------------------------------|----------------------------------------------|
| <u>Conservare</u> la<br>comunicazione<br>inviata dalla Banca<br>contenente la<br><u>password</u> per il<br>primo accesso. |                              | LOSIN Nome Utente Password ACCED ACCED ACCED ACCED ATTNA CREDENZALI Recupero Password Recupero Password Recupero Disemame | Seleziona la voce<br>«Attiva<br>Credenziali» |
|                                                                                                    | Convent © 2023 Banca ditalia |                                                                                                    |                                              |

# Registrazione per l'accesso al Nuovo 730

3. Inserire l'utenza indicando:

Codice Individuale: per i dipendenti corrisponde con l'utenza windows di 7 caratteri (ad es. M0xxxxx), utilizzata per accedere al proprio PC di Banca; per i pensionati indicare il codice individuale.

Codice Segreto: contenuto nella comunicazione inviata dalla Banca

| - (-) 🧭 https://registration2.bancaditalia.it/newRegistration/registration                                                                                                    | Gais ▼ 🖨 Ĉ 🌈 Registrazione 🗙                                                                                                 |                                                                                                    |
|----------------------------------------------------------------------------------------------------|----------------------------------------------------------------------------------------------------|----------------------------------------------------------------------------------------------------|
| ile Modifica Visualizza Preferiti Strumenti ?                                                                                                    |                                                                                                    |                                                                                                    |
| BANCA D'ITALIA<br>Eurosistema                                                                                                    |                                                                                                    | Home Accessibilità FAQ                                                                                                    |
| Registrazione utente                                                                                                    |                                                                                                    |                                                                                                    |
| Registrazione utente<br>Pensionati: per registrarsi inserire il proprio Codice<br>Individuale e nei campo Codice Segreto II codice<br>ricevuto da Banca ditalia va posta ordinaria.<br>Il Codice Individuale (presente sulla buta pensione) sarà<br>to Username per l'Inturi fogin. La procedura di bitrazione<br>nobidedrà l'inserimento del proprio numero di cellulare e<br>di un indirizzo e-mail personale.<br>Dipendenti: per registrarsi inserire la propria Username<br>di UTE/NZE e inserine nei campo Codice Segreto II<br>codice ricevuto via posta elettronica cintati interna. La<br>procedura di talivazione richicherà l'inserimento del | Tutti i campi sono obbligatori REGISTRAZIONE UTENTE Codice Individuale Codice segreto Inserisca il codice ricevuto per posta | Inserire nel campo <b>Codice di</b><br><b>sicurezza</b> i caratteri visualizza<br>(rispettare i caratteri in maiuscolo<br>e minuscolo e non considerare |
| proprio numero di cellulare e di un indrizzo e-mail<br>personale.<br>NoTA: Fer i dipendenti la USERNAME di accesso<br>coincide con la USERNAME dei domino UTENZE.                                                                                                    | pusaser<br>Codice di sicurezza                                                                                               | eventuali spazi)                                                                                                    |
| iccare su <b>comerma</b>                                                                                                    |                                                                                                    |                                                                                                    |
| oopynynt w 2015 Banca o kana                                                                                                    |                                                                                                    |                                                                                                    |
|                                                                                                    |                                                                                                    | *                                                                                                    |

## Registrazione per l'accesso al Nuovo 730

4. Inserire tutte le informazioni richieste per la registrazione (avendo cura di <u>annotare l'indirizzo e-mail</u> che servirà per eventuali problemi di accesso e la <u>password</u> che servirà per i successivi collegamenti )

- Indirizzo mail (due volte)
- \* Numero di un telefono cellulare al quale sarà inviato via SMS il «codice OTP» necessario per

l'accesso, due volte

| () Attps://registration2.bancaditalia.it/newReg                                                                                                    | istration/saveRegistrationGaia.action 🛛 🗧 🖨 C 🛛 🎉 Registrazione Gaia       | - # ×                     |                                                                                                    |
|----------------------------------------------------------------------------------------------------|----------------------------------------------------------------------------|---------------------------|----------------------------------------------------------------------------------------------------|
| BANCA D'ITALIA<br>EUROSISTEMA                                                                                                    |                                                                            | Home Accessibilità FAQ    |                                                                                                    |
| gistrazione utente                                                                                                    |                                                                            |                           |                                                                                                    |
| Napôteceso<br>In sobre asemir en de Colusien C 179 será in sumo e de<br>la sobre asemir en la sobre 179 de consensen a do la Tima Passono<br>e consensa e la sobre de la columbia en la columbia de<br>aseminar en la columbia en la columbia en artícular a la columbia<br>en la columbia en la columbia en artícular de la columbia<br>en la columbia en la columbia en artícular de la columbia<br>El seminar de la columbia en artícular de la columbia<br>en la columbia en artícular de la columbia en la columbia<br>en la columbia en artícular de la columbia en la columbia de la columbia<br>en la columbia en artícular de la columbia de la columbia de la columbia<br>en la columbia en artícular de la columbia de la columbia de la columbia de la columbia de la columbia de la columbia<br>en la columbia de la columbia de la colum | IRENTIFICADONE Usernave Coprone Coprone Codes Fiscale                      |                           | Se non ci sono stati<br>errori, il sistema<br>accetta la                                                        |
| à utilizzata<br>e (composta da<br>ui 2 numerici)                                                                                                    | INFORMADOW OBBLGATORE Email Conferna Email Domanda Segrata Reports Segrate |                           | registrazione e ne<br>richiede la conferma<br>cliccando sul link<br>presente nell'e-mail<br>ricevuta che scadrà |
| osta                                                                                                    | 1-20 Taby Taby Taby Taby Taby                                              |                           | dopo 72 ore.                                                                                                    |
| a per una<br>modifica del                                                                                                    | Conferma Numere di Celulare OTP<br>Pasteori<br>Conferna Passeori           |                           |                                                                                                    |
|                                                                                                    | Conterna                                                                   | Cliccare su <b>confer</b> | ma                                                                                                    |

Password che sarà utilizzata dall'utente per accedere (composta da almeno 8 caratteri di cui 2 numerici)

#### \* Domanda / risposta

**segreta** che servirà per una eventuale successiva modifica del numero di cellulare

### **Password dimenticata**

5. Nel caso in cui la **Password** venisse smarrita o dimenticata:

### 1. Cliccare sul link Recupero Password

2. Inserire Nome Utente (vedi slide 6)

**3.** copiare il codice visualizzato nell'immagine nel campo

|                                                                                      | Captcha e cliccare su Recupero Password                                                                                                    |  |
|--------------------------------------------------------------------------------------|----------------------------------------------------------------------------------------------------|--|
|                                                                                      | et della password                                                                                                    |  |
| LOGIN<br>Nome Utente                                                                 | chiesta di reset della password<br>i funzionalità di reset password permette di cambiare la propria<br>issword smarrita o dimenticata. Le sarà inviata una e-mail per<br>impletare la procedura.             |  |
| Password ACCEDI ATTINA CREDENIXALI                                                   | 2 sila e-mail troverà un link che sarà utilizzabile entro 72 orc<br>omento della richiesta.<br>2 Inserisca il codice visualizzato nell'immagine o contenuto nel file audio rispettando maiuscole e minuscole |  |
| HA SMARRITO LE SUE CREDENDIALI DI ACCESSO?<br>Recupero Password<br>Recupero Username | B P A r <sup>1</sup> t e a<br>Recupero Password                                                                                                    |  |

Verrà inviata all'indirizzo mail indicato durante la registrazione (che si consiglia di annotare), una mail con le istruzioni per completare la procedura di reimpostazione della password: si dovrà cliccare su un link che scadrà entro 72 ore

# Collegamenti successivi...

- 6. Nei collegamenti successivi è invece necessario:
- Inserire Nome Utente e Password ...

il Nome Utente corrisponde con:

- > l'<u>utenza Windows</u> di 7 caratteri (ad es. M0xxxxx), utilizzata per accedere al proprio PC di Banca, per i **DIPENDENTI**;
- > il <u>Codice Individuale</u>, per i **PENSIONATI.**

| ACCESSO ALL'APPLICAZIONE 730                                    | Autenticazione                                                                                      |
|-----------------------------------------------------------------|----------------------------------------------------------------------------------------------------|
| LOGIN Nome Utente Password ACCEDI                               | Inserisci Il codice OTP ricevuto via<br>SMS<br>Invia nuovo sms A<br>Modifica il numero di cellulare |
| HA SMARRITO LE SUE CREDENZIALI DI ACCESSO?<br>Recupero Password | Dopo aver inserito<br>l'OTP, cliccare sul<br>pulsante <b>Accedi</b>                                 |

### \* ...e successivamente il *codice OTP* ricevuto su cellulare